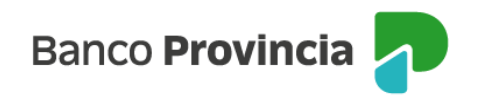

## **Banca Internet Provincia (BIP)**

## Generar una orden de extracción (ODE)

Para generar una orden de extracción (ODE), ingresá al menú "Cuentas", solapa "Extracción sin tarjeta" y presioná el botón "Nueva extracción". Se mostrará una pantalla en la que deberás seleccionar la cuenta de la que se debitarán los fondos, el tipo y número de documento del beneficiario y el importe de la extracción (debe ser múltiplo de \$1.000).

Deberás aceptar los términos y condiciones del servicio.

Una vez completados los campos, presioná el botón "Aceptar". De ser correctos, el sistema te pedirá ingresar el Token de Seguridad para su validación.

Por último, presioná el botón "Continuar".

La siguiente pantalla te permitirá descargar y compartir el comprobante de la operación.

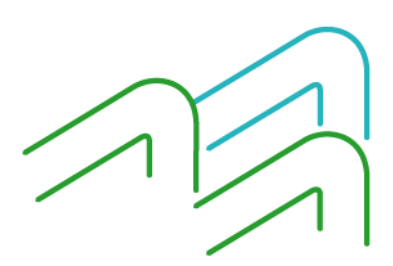

Página 1 de 1